Želite prijaviti dijete putem e-Građana?

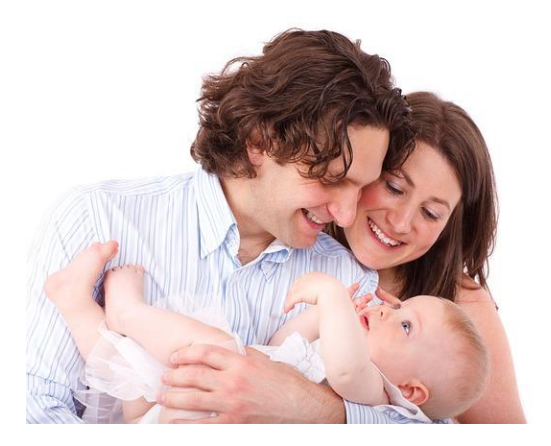

Imate računalo spojeno na Internet, imate čitač kartice, aktivirane eOI?

Ako da.... prijavite novorođenče u 25 minuta od kuće!

VAŽNO JE ZNATI:

Dijete morate prijaviti u roku od 30 dana od rođenja.

Dijete možete prijaviti nakon što matičari pripreme zapisnik. Kao korisnik sustava e-Građani, obavijest ćete dobiti u OKP (osobni korisnički pretinac). Ukoliko nemate OKP, svakako ga otvorite.

Podatke popunjavaju prvo majka pa zatim otac.

Majka započinje prijavu novorođenčeta

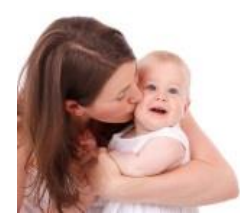

#### 1. Majka odabire 'Prijavite se'

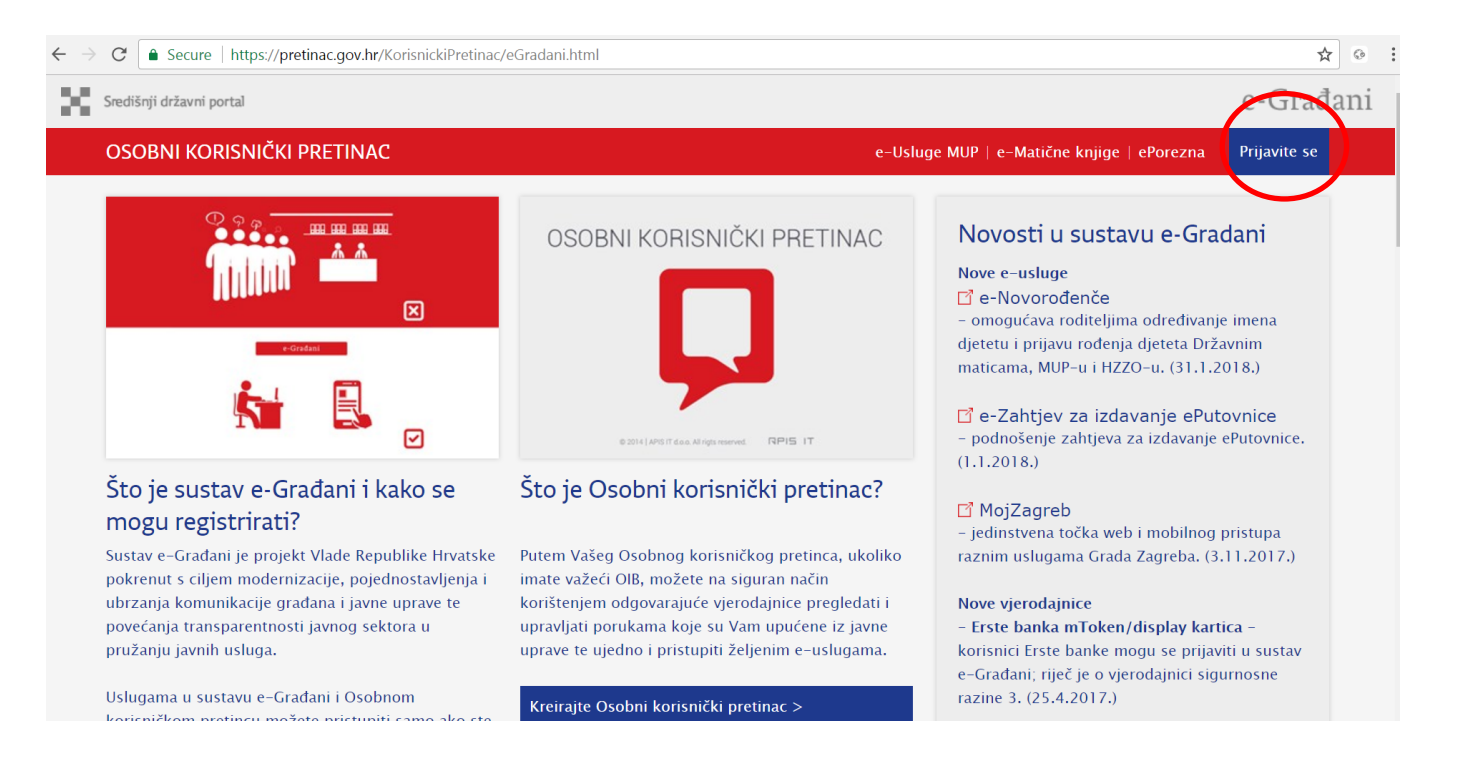

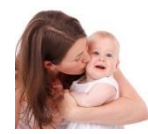

# 2. Za prijavu majka bira eOI – elektroničku osobnu iskaznicu

| ← → C 📔       | Secure   https://nias.gov.hr/Authentication/                                          | /Step2                                                                                             |                                                                                              | \$                         |
|---------------|---------------------------------------------------------------------------------------|----------------------------------------------------------------------------------------------------|----------------------------------------------------------------------------------------------|----------------------------|
| Središnji     | i državni portal                                                                      |                                                                                                    |                                                                                              | e-Građani                  |
| NIAS -        | Nacionalni identifikacijski i autentifikacijski                                       | sustav                                                                                             |                                                                                              |                            |
| 1.            | Potvrda autentifikacije 2. Način auten                                                | tifikacije                                                                                         |                                                                                              | Korisničke upute 🛓         |
| Za na<br>Napo | astavak autentifikacijskog postupka potre<br>omena: Popis sadrži samo one vjerodajnic | bno je odabrati poveznicu "Prijava" koja se nala<br>ze koje ispunjavaju minimalnu razinu sigurnost | azi pored željenog izdavatelja vjerodajnice<br>i za pristup e-usluzi na koju se želite prija | i načina prijave.<br>viti. |
| Lista         | prihvatlijvih vjorodajnica                                                            |                                                                                                    |                                                                                              |                            |
| LISId         | i prinvatijivin vjerotrajnica                                                         |                                                                                                    |                                                                                              |                            |
|               | Izdavatelj vjerodajnice                                                               | Način prijave                                                                                      | Sigurnosna razina                                                                            |                            |
|               | e <b>O</b>                                                                            | Osobni certifikat                                                                                  | 4                                                                                            | Prijava                    |
|               | MTOKEN                                                                                | Token aplikacija                                                                                   | 3                                                                                            | Prijava                    |
|               | ePASS                                                                                 | Korisničko ime i lozinka                                                                           | 2                                                                                            | Prijava                    |
|               | Izdavatelj vjerodajnice                                                               | Način prijave                                                                                      | Sigurnosna razina                                                                            |                            |
|               | A Beduttr                                                                             | Korisničko ime i lozinka                                                                           | 2                                                                                            | Prijava                    |

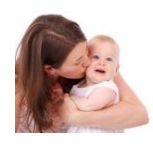

## 3. Odabire autentifikacijski certifikat

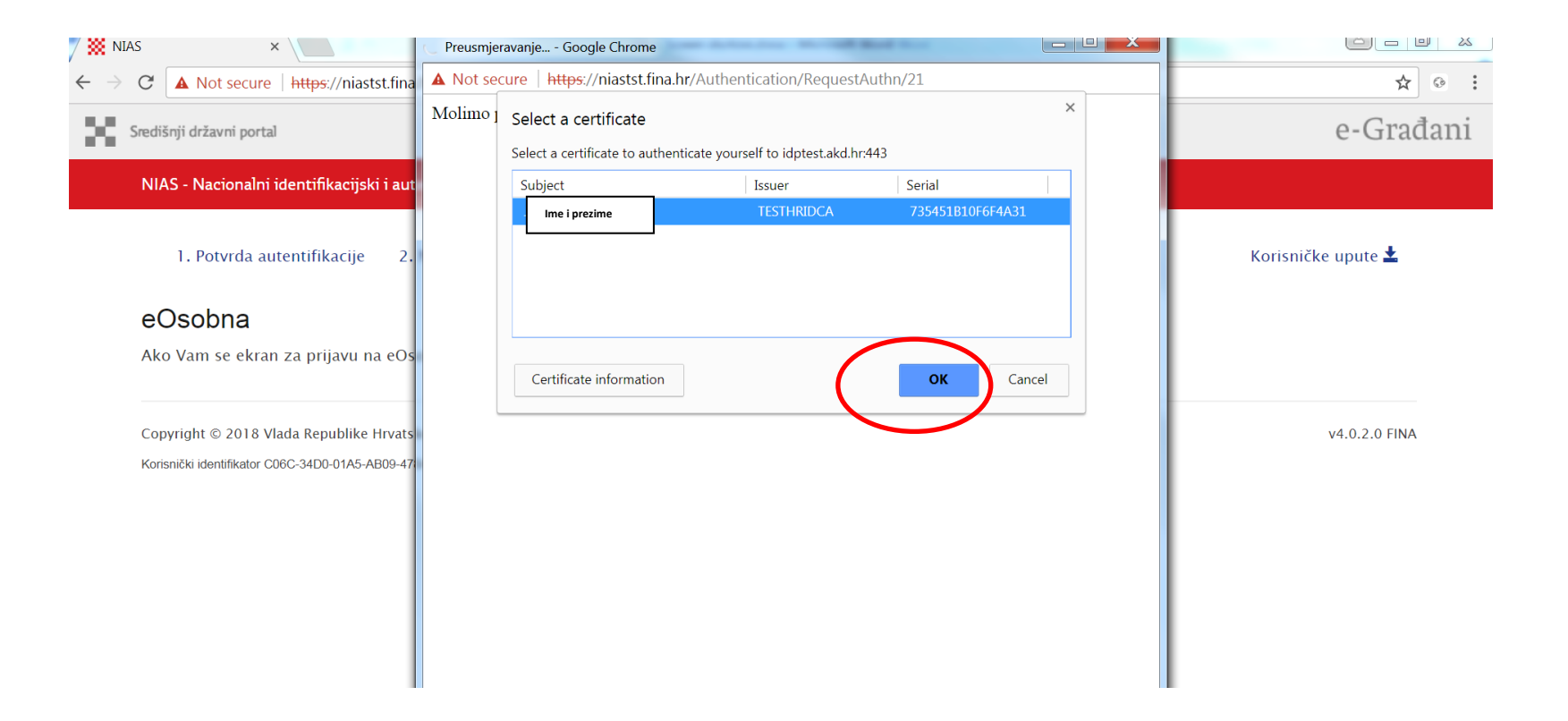

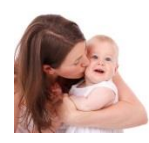

# 4. Upisuje PIN identifikacijskog certifikata Vaše eOI

| File Home Insert Page Layout References Mailings Review                                                                                  | View Format                                            |
|----------------------------------------------------------------------------------------------------|--------------------------------------------------------|
| Calibri (Body) $\sim 11 \sim \mathbf{A}^{\bullet} \mathbf{A}^{\bullet} = \mathbf{A}^{\bullet} \mathbf{A}^{\bullet} \mathbf{A}^{\bullet}$ | E · E · E · E · E · E · E · E · E · E ·                |
| Paste $\checkmark$ Format Painter <b>B</b> $I \ \underline{U} \sim abc \times_2 \times^2$ <b>A</b> Preusmjeravanj                        | e Google Chrome                                        |
| Clipboard IP Font                                                                                                    | https://niastst.fina.hr/Authentication/RequestAuthn/21 |
| Molimo pričel                                                                                                    | cajte                                                  |
| <u>Od</u>                                                                                                    |                                                        |
| -<br>- <b>7</b> ₩<br>                                                                                                    | Sigurnost sustava Windows                              |
| ~ 2                                                                                                    | ani ani                                                |
|                                                                                                    | Unesite svoj PIN za provjeru autentičnosti.            |
| -                                                                                                    | PIN                                                    |
| 4                                                                                                    |                                                        |
| -                                                                                                    | Dodetne informacije                                    |
| -                                                                                                    |                                                        |
| φ                                                                                                    |                                                        |
|                                                                                                    |                                                        |
|                                                                                                    |                                                        |
|                                                                                                    |                                                        |
|                                                                                                    |                                                        |
| -                                                                                                    |                                                        |
| თ                                                                                                    |                                                        |
| ·                                                                                                    |                                                        |
|                                                                                                    |                                                        |

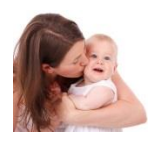

## 5. Na izborniku dostupnih e-usluga odabire 'e-Novorođenče'

| Središnji državni portal                                         |                     |                                                                                               |                                                                               |                       |                                        |                            |                                                  |
|------------------------------------------------------------------|---------------------|-----------------------------------------------------------------------------------------------|-------------------------------------------------------------------------------|-----------------------|----------------------------------------|----------------------------|--------------------------------------------------|
| 📮 OSOBNI KORISI                                                  | NIČKI PRETI         | NAC                                                                                           | e-Usluge MUP   e-Matične knjige                                               | ePorezna              | Dostupne<br>e–usluge                   | Raspoloži<br>e-poruke      | ve                                               |
| 6%                                                               | 0                   | Dostupne e-usluge                                                                             |                                                                               |                       |                                        |                            |                                                  |
| <ul> <li>Pristigle poruke (3)</li> <li>Pregled arhive</li> </ul> | Pretraživanje:      | Brza poveznica:                                                                               |                                                                               |                       |                                        |                            |                                                  |
| 🔟 Izbrisane poruke                                               | Pošiljate-          |                                                                                               |                                                                               |                       |                                        | Те                         | me Institucijo                                   |
| 🖌 Istaknute poruke                                               | 🗆 😭 MINISTA         |                                                                                               |                                                                               |                       |                                        |                            |                                                  |
|                                                                  | 🗆 😭 MINISTA         | Pravna država i sigurnost (11)                                                                | Obitelj i život (4)                                                           | Odgoj i o             | obrazovanje (5)                        | Promet                     | t i vozila (3)                                   |
| MOJE MAPE                                                        | MINISTA             | <ul> <li>e-Zahtjev za izdavanje ePutovnice</li> <li>Izdavanje elektroničke isprave</li> </ul> | <ul> <li>→ e-Novorođenče</li> <li>→ Potvrda o evidenciji korisnika</li> </ul> | → Online<br>→ e-Dnev  | Tečajevi Srca<br>nik za roditelje      | → e-Zah<br>dozvo           | tjev za izdavanj<br>ile                          |
|                                                                  |                     | Grada Zagreba<br>→ Uvjerenje da se ne vodi kazneni<br>postupak                                | socijalne skrbi<br>→ Kalkulator doplatka za djecu<br>→ e-Matične knjige       | → Homet<br>sustavu    | for Homeless servis u<br>u AAI@EduHr   | → Porez<br>plaćar<br>motor | na prijava za ol<br>nje posebnog p<br>rna vozila |
|                                                                  | HRVATSI     MINISTA | <ul> <li>→ Osobni korisnički pretinac</li> <li>→ mojID</li> </ul>                             |                                                                               | → Središr<br>studijsl | nja prijava na diplomsk<br>ke programe | ke → e-Plov                | /ilo                                             |
|                                                                  |                     | << < 1 2 3 > >>                                                                               |                                                                               |                       |                                        |                            |                                                  |
|                                                                  | 🗆 😭 MINISTA         |                                                                                               |                                                                               |                       |                                        |                            |                                                  |
|                                                                  |                     |                                                                                               |                                                                               |                       |                                        |                            |                                                  |
|                                                                  | 🗆 😭 MINISTA         |                                                                                               |                                                                               |                       |                                        |                            |                                                  |
|                                                                  |                     |                                                                                               | •                                                                             |                       |                                        |                            |                                                  |

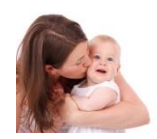

6. Otvara se usluga s osnovnim informacijama koje vrijedi pročitati:

- Dobro došli
- Više o usluzi
- Više o prijavi novorođenčeta
- Elektronički potpis

#### 7. Za samu prijavu djeteta majka bira: 'Prijava djeteta'

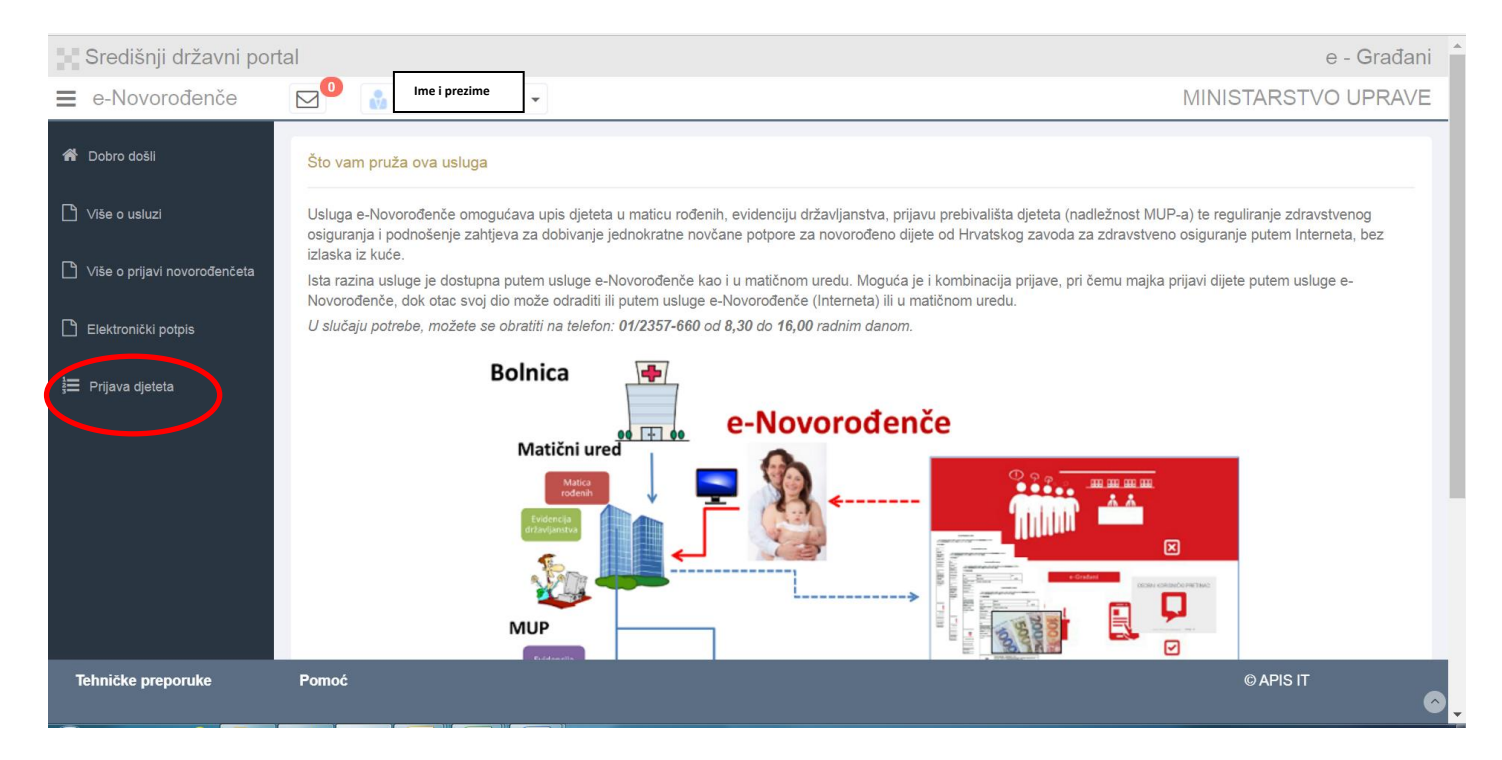

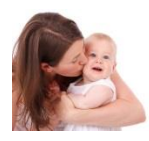

# 8. Majka bira dijete koje želi prijaviti, ako je više djece rođeno jednim porodom

| Središnji državni po                                   | rtal                                                       |                    |               |             |                  |                | е            | - Građani |
|--------------------------------------------------------|------------------------------------------------------------|--------------------|---------------|-------------|------------------|----------------|--------------|-----------|
| e-Novorođenče                                          | Ime i prezime                                              | •                  |               |             |                  | Γ              | MINISTARSTVC | UPRAVE    |
| <ul> <li>Dobro došli</li> <li>Više o usluzi</li> </ul> | Žensko dijete<br>rođeno: 22.02.2018,<br>10:30<br>Prijavi ➔ | Priprema zapisnika | Potvrda majke | Potvrda oca | Odobren zapisnik | Državne matice | MUP HZZO     |           |
| Više o prijavi novorođenčeta                           |                                                            |                    |               |             |                  |                |              |           |
| È Elektronički potpis<br>টৣ Prijava djeteta            | Muško dijete<br>rođeno: 22.02.2018,<br>10:20<br>Prijavi ➔  | Priprema zapisnika | Potvrda majke | Potvrda oca | Odobren zapisnik | Državne matice | MUP HZZO     |           |
|                                                        | Muško dijete<br>rođeno: 22.02.2018,<br>10:10<br>Prijavi ➔  | Priprema zapisnika | Potvrda majke | Potvrda oca | Odobren zapisnik | Državne matice | MUP HZZO     |           |

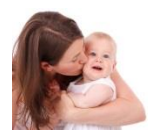

9. Majka popunjava podatke u bijelim poljima, siva polja su popunjena podacima iz službenih evidencija

| Središnji državni por        | tal                                                                                    |                                      |
|------------------------------|----------------------------------------------------------------------------------------|--------------------------------------|
| e-Novorođenče                |                                                                                        |                                      |
| Pobro došli                  | Podaci o majci 🔰 Podaci o ocu 🖉 Određivanje osobnog imena djeteta   🏾 Potvrda i sprema | nje                                  |
| ) Više o usluzi              | Popunjavaju se samo bijela polja<br>Podaci o maici                                     |                                      |
| Više o prijavi novorođenčeta | r oddor o major                                                                        |                                      |
| ,                            | OIB 🛛                                                                                  |                                      |
| ] Elektronički potpis        | IME O                                                                                  |                                      |
| E Prijava dieteta            | PREZIME 0                                                                              |                                      |
| ,                            | DJEVOJAČKO PREZIME                                                                     |                                      |
|                              | DATUM ROĐENJA 🖲                                                                        |                                      |
|                              | MJESTO ROĐENJA MAJKE 🛛                                                                 | BJELOVAR                             |
|                              | DRŽAVLJANSTVO 🖲                                                                        | HRVATSKO                             |
|                              | NACIONALNOST ()                                                                        | HRVATICA                             |
|                              | PREBIVALIŠTE I ADRESA ()                                                               | UNSKA ULICA 4, BJELOVAR              |
|                              | Podaci potrebni Državnom zavodu za statistiku                                          |                                      |
|                              | VJERA 🛛                                                                                | Odaberite                            |
|                              | ZANIMANJE O                                                                            | Odaberite                            |
|                              | NAJVIŠA ZAVRŠENA ŠKOLA 🔀                                                               | Odaberite                            |
|                              | SVOJSTVO U AKTIVNOSTI 🖲                                                                | Odaberite                            |
|                              | POLOŽAJ U ZAPOSLENJU 🚯                                                                 | Odaberite                            |
|                              | MJESTO POROĐAJA 🛛                                                                      | U RODILIŠTU                          |
|                              | KOLIKO DJECE JE ROĐENO POROĐAJEM ()                                                    | TROJE I VIŠE                         |
|                              | DIJETE JE ROĐENO ()                                                                    | IZVAN BRAKA                          |
|                              | DATUM SKLAPANJA BRAKA 🔿                                                                |                                      |
|                              | MJESTO SKLAPANJA BRAKA 🚯                                                               |                                      |
|                              | BRAK PO REDU 🚯                                                                         | PRVI                                 |
|                              | KOLIKO JE DO SAD ROĐENO DJECE (UKLJUČUJUĆI NOVOROĐENO): ()                             | UKUPNO: 3 ŽIVOROĐENO: 3 MRTVOROĐENO: |
|                              | KOLIKO JE DJECE NA ŽIVOTU                                                              |                                      |
|                              |                                                                                        |                                      |
|                              |                                                                                        | Powster Daje                         |

Ukoliko smatrate da podaci iz službenih evidencija nisu ispravni, molimo obratiti se nadležnoj instituciji

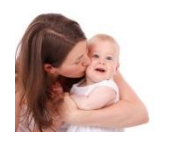

# 10. Primjer upisanih podataka

| Središnji državni por        | tal                                                                                 |                                                  |
|------------------------------|-------------------------------------------------------------------------------------|--------------------------------------------------|
| e-Novorođenče                |                                                                                     | MINISTAF                                         |
| 🏘 Dobro došli                | Podaci o majci Podaci o ocu 🔪 Određivanje osobnog imena djeteta   Potvrda i spreman |                                                  |
| 🗅 Više o usluzi              | Popunjavaju se samo bijela polja                                                    |                                                  |
|                              | Podaci o majci                                                                      |                                                  |
| Vise o prijavi novorobenceta | OIB 🚯                                                                               |                                                  |
| Elektronički potpis          | IME O                                                                               |                                                  |
| 🖅 Prijava dieteta            | PREZIME                                                                             |                                                  |
| , · · ·,,                    | DJEVOJAČKO PREZIME O                                                                |                                                  |
|                              | DATUM ROBENJA                                                                       |                                                  |
|                              | MJESTO ROĐENJA MAJKE                                                                | BJELOVAR                                         |
|                              | DRŽAVLJANSTVO                                                                       | HRVATSKO                                         |
|                              | NACIONALNOST ()                                                                     | HRVATICA                                         |
|                              | PREBIVALIŠTE I ADRESA ()                                                            | UNSKA ULICA 4. BJELOVAR                          |
|                              | Podaci potrebni Drzavnom zavodu za statistiku                                       |                                                  |
|                              | VJERA 🖲                                                                             | katolicka                                        |
|                              | ZANIMANJE                                                                           | TENNICARI I STRUCNI SURADNICI                    |
|                              | NAJVIŠA ZAVRŠENA ŠKOLA                                                              | SPECUALISTICKI DIPLOMSKI STRUČNI STUDU           |
|                              | SVOJSTVO U AKTIVNOSTI 🚯                                                             | OBAILJA ZANIMANJE U RADNOM ODNOSU ILI SAMOSTALNO |
|                              | POLOŽAJ U ZAPOSLENJU 🖲                                                              | ZAPOSLENIK                                       |
|                              | MJESTO POROĐAJA 🕖                                                                   | U RODILISTU                                      |
|                              | KOLIKO DJECE JE ROĐENO POROĐAJEM ()                                                 | TROJE I VISE                                     |
|                              | DIJETE JE ROĐENO ()                                                                 | IZVAN BRAKA                                      |
|                              | DATUM SKLAPANJA BRAKA ()                                                            |                                                  |
|                              | MJESTO SKLAPANJA BRAKA 🖲                                                            |                                                  |
|                              | BRAK PO REDU 0                                                                      | NUE U BRAKU                                      |
|                              | KOLIKO JE DO SAD ROĐENO DJECE (UKLJUČUJUĆI NOVOROĐENO): O                           | UKUPNO. 3 ŽIVOROĐENO. 3 MRTVOROĐENO. D           |
|                              | KOLIKO JE DJECE NA ŽIVOTU O                                                         | 3                                                |
|                              |                                                                                     | Povratak Date                                    |

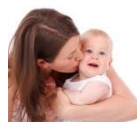

# 11. Za dijete rođeno u braku su podaci o ocu već upisani. Ukoliko majka želi, za dijete rođeno izvan braka, može upisati OIB oca i dohvatiti njegove podatke.

Primjer izgleda zapisa kada majka i otac nisu u braku. Majka upisuje OIB oca. Slučaj je odabran jer je upis složeniji od upisa kada su roditelji u braku.

| Središnji državni po         | rtal                                                                          |                                                                                          | e            |
|------------------------------|-------------------------------------------------------------------------------|------------------------------------------------------------------------------------------|--------------|
| e-Novorođenče                |                                                                               |                                                                                          | MINISTARSTVC |
| 🖀 Dobro došli                | Podaci o majci Podaci o ocu Određivanje osobnog in                            | nena djeteta V Potvrda i spremanje                                                       |              |
| 🗅 Više o usluzi              | Za dijete rođeno u braku je otac već upisan. Ukoliko majka že<br>Podaci o ocu | li, za dijete rođeno izvan braka može upisati OIB oca i dohvatiti njegovo ime i prezime. |              |
| Više o prijavi novorođenčeta | ОВ 🛛                                                                          | Q Triži Isprazni podatke Saznaj olb                                                      |              |
| Elektronički potpis          | IME 🚯                                                                         |                                                                                          |              |
| 📒 Drijova distota            | PREZIME                                                                       |                                                                                          |              |
| s Phjava Ujelela             | DATUM ROĐENJA 🚯                                                               |                                                                                          |              |
|                              | MJESTO ROĐENJA 🔀                                                              |                                                                                          |              |
|                              | DRŽAVLJANSTVO 🚯                                                               |                                                                                          |              |
|                              | NACIONALNOST 🚯                                                                | Odaberite                                                                                |              |
|                              | PREBIVALIŠTE I ADRESA 🚯                                                       |                                                                                          |              |
|                              | Podaci potrebni Državnom zavodu za statistiku                                 |                                                                                          |              |
|                              | VJERA 🔁                                                                       | Odaberite                                                                                |              |
|                              | ZANIMANJE                                                                     | Odaberite                                                                                |              |
|                              | NAJVIŠA ZAVRŠENA ŠKOLA 🔀                                                      | Odaberite                                                                                |              |
|                              | SVOJSTVO U AKTIVNOSTI 🔀                                                       | Odaberite                                                                                |              |
|                              | POLOŽAJ U ZAPOSLENJU 🚯                                                        | Odaberite                                                                                |              |
|                              |                                                                               |                                                                                          |              |

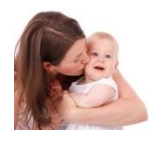

## 12. Primjer podataka upisanog oca

| Središnji državni po                        | tal                                                                          |                                                                                           | ¢           |
|---------------------------------------------|------------------------------------------------------------------------------|-------------------------------------------------------------------------------------------|-------------|
| ≡ e-Novorođenče                             |                                                                              |                                                                                           | MINISTARSTV |
| A Dobro došli                               | Podaci o majci Podaci o ocu Određivanje osobnog i                            | nena djeteta Potvrda i spremanje                                                          |             |
| L Više o usluzi                             | Za dijete rođeno u braku je otac već upisan. Ukoliko majka ž<br>Podaci o ocu | eli, za dijete rođeno izvan braka može upisati OIB oca i dohvatiti njegovo ime i prezime. |             |
| L <sup>™</sup> Više o prijavi novorođenčeta | OIB 🚯                                                                        | Q Traži Isprazni podatke Sa                                                               | znaj olb    |
| 🗋 Elektronički potpis                       | IME 🚯                                                                        |                                                                                           |             |
|                                             | PREZIME 0                                                                    |                                                                                           |             |
| j Fijava ujelela                            | DATUM ROĐENJA 🚯                                                              |                                                                                           |             |
|                                             | MJESTO ROĐENJA 🚯                                                             | ZAGREB                                                                                    |             |
|                                             | DRŽAVLJANSTVO 🚯                                                              | HRVATSKO                                                                                  |             |
|                                             | NACIONALNOST 🚯                                                               | Odaberite                                                                                 |             |
|                                             | PREBIVALIŠTE I ADRESA Ø                                                      | ULICA TINA UJEVIĆA 5, ČEMERNICA                                                           |             |
|                                             | Podaci potrebni Državnom zavodu za statistiku                                |                                                                                           |             |
|                                             | VJERA 🚯                                                                      | Odaberite                                                                                 |             |
|                                             | ZANIMANJE                                                                    | Odaberite                                                                                 |             |
|                                             | NAJVIŠA ZAVRŠENA ŠKOLA                                                       | Odaberite                                                                                 |             |
|                                             | SVOJSTVO U AKTIVNOSTI 🚯                                                      | Odaberite                                                                                 |             |
|                                             | POLOŽAJ U ZAPOSLENJU 🚯                                                       | Odaberite                                                                                 |             |
|                                             |                                                                              |                                                                                           |             |
|                                             |                                                                              | Povratak Dalje                                                                            |             |

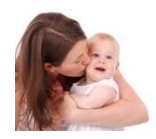

## 13. Majka upiše podatke o novorođenčetu

Za prezime majka bira: prezime majke ili, ako je upisan otac, prezime oca ili prezime majke i oca ili prezime oca i majke

*Prebivalište može biti:* kod majke ili kod oca, ako je upisan otac. Čim se upiše prebivalište, dijete se prijavljuje na HZZO.

Majka može podnijeti zahtjev za isplatu jednokratne potpore za opremu novorođenčeta i mora upisati IBAN roditelja koji je prijavljen na isto prebivalište kao i novorođenče.

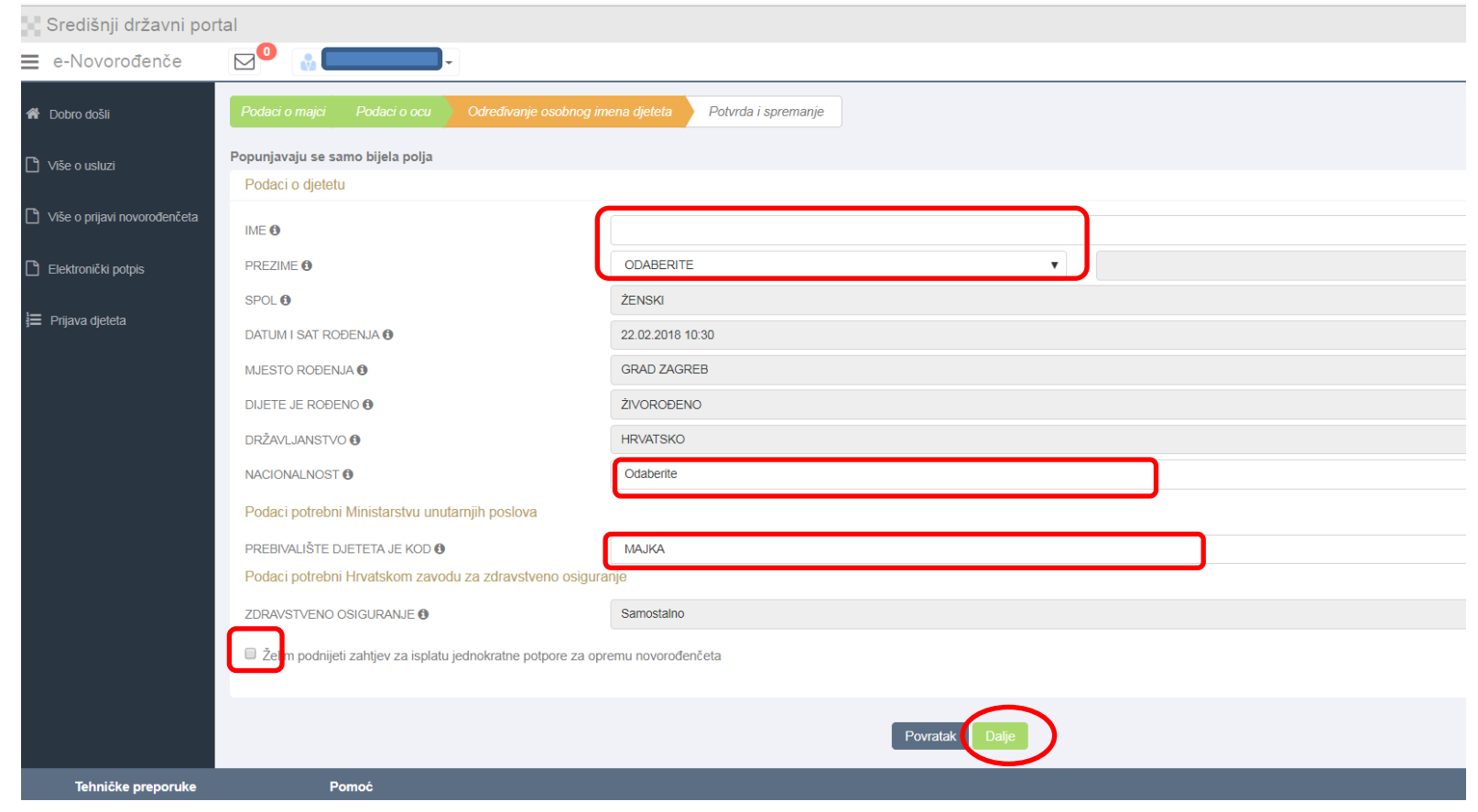

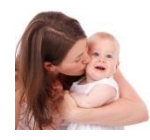

# 14. Primjer upisanih podataka za dijete

| Središnji državni por        | tal                                                                                                    | e - Građani                       |  |  |  |
|------------------------------|----------------------------------------------------------------------------------------------------|-----------------------------------|--|--|--|
| = e-Novorođenče              |                                                                                                    | MINISTARSTVO UPRAVE               |  |  |  |
| 眷 Dobro došli                | Popunjavaju se samo bijela polja                                                                                                    |                                   |  |  |  |
| 🗋 Više o usluzi              | Podaci o djetetu                                                                                                    |                                   |  |  |  |
| Više o prijavi novorođenčeta |                                                                                                    | ANITA PREZIME OCA I PREZIME MAJKE |  |  |  |
| Elektronički potpis          | SPOL 0                                                                                                    | ŻENSKI                            |  |  |  |
|                              | DATUM I SAT ROĐENJA 🚯                                                                                                    | 22.02.2018 10:30                  |  |  |  |
| 📜 Prijava djeteta            | MJESTO ROĐENJA                                                                                                    | GRAD ZAGREB                       |  |  |  |
|                              | DIJETE JE ROĐENO 🚯                                                                                                    | ŹIVOROĐENO                        |  |  |  |
|                              | DRŽAVLJANSTVO 🚯                                                                                                    | HRVATSKO                          |  |  |  |
|                              | NACIONALNOST 🚯                                                                                                    | HRVATICA T                        |  |  |  |
|                              | Podaci potrebni Ministarstvu unutarnjih poslova                                                                                                    |                                   |  |  |  |
|                              | PREBIVALIŠTE DJETETA JE KOD 🚯                                                                                                    | МАЈКА                             |  |  |  |
|                              | Podaci potrebni Hrvatskom zavodu za zdravstveno osigura                                                                                             | anje                              |  |  |  |
|                              | ZDRAVSTVENO OSIGURANJE 🔀                                                                                                    | Samostalno                        |  |  |  |
|                              | Želim podnijeti zahtjev za isplatu jednokratne potpore za opremu novorođenčeta                                                                      |                                   |  |  |  |
|                              | Molimo upisati IBAN zaštićenog ili tekućeg računa roditelja koji ima isto prebivalište kao i dijete jer je to uvjet za isplatu jednokratne potpore. |                                   |  |  |  |
|                              | POTPORU ISPLATITI Ø                                                                                                    | MAJKA V IBAN HR                   |  |  |  |
|                              |                                                                                                    |                                   |  |  |  |
|                              |                                                                                                    | Povratak Dalje                    |  |  |  |

# 15. Majka pregleda upisane podatke i, ako je sve u redu, odabere 'Potpiši'

| Središnji državni portal       |                                                                                     |                                                   |  |
|--------------------------------|-------------------------------------------------------------------------------------|---------------------------------------------------|--|
| = e-Novorađenče                |                                                                                     |                                                   |  |
| 👫 Dobro dožil                  | Podaci o majci Podaci o ocu Odredilvanje osobnog imena dježsta Polivica i spremanje |                                                   |  |
| 🗅 Viãe o usiusi                | Podeci o djetetu                                                                    |                                                   |  |
| 🗋 Viãe o prijevi novorođenčeta | INE                                                                                 | ANTA                                              |  |
| 🗅 Elektronički potpis          | sacr                                                                                | 2exeso                                            |  |
| 🔄 Prijava djelata              | DATUM ISAT RODENIA<br>MJESTO RODENIA                                                | IZ.GI.2016 10.30<br>GRAD ZAGREB                   |  |
|                                | DILETE JE RODENO<br>DRŽAVLJANSTVO                                                   | 2NORCOENO<br>HRVATSKO                             |  |
|                                | NACIONALNOST                                                                        | HRVATICA                                          |  |
|                                | DUETE SE ZDRAVSTVENO OSIGURAVA NA                                                   | SAWOSTALNO                                        |  |
|                                | POTPORU ISPLATITI                                                                   | MAJKA, NA RAČUNISAN H                             |  |
|                                |                                                                                     | 19494                                             |  |
|                                | Podeci o majci                                                                      |                                                   |  |
|                                | 0.0                                                                                 |                                                   |  |
|                                | INE                                                                                 |                                                   |  |
|                                | PREZIME                                                                             |                                                   |  |
|                                | DJEVOJAČKO PREZIME                                                                  |                                                   |  |
|                                | DATUM RODENJA                                                                       |                                                   |  |
|                                | MJESTO ROĐENJA                                                                      | alectoria a                                       |  |
|                                | NACIONALNOST                                                                        | HRVATICA                                          |  |
|                                | VJERA                                                                               | KATOLIČKA                                         |  |
|                                | ZANIMANJE                                                                           | TEHNIČARI I STRUČNI SURADNICI                     |  |
|                                | NAJVIŠA ZAVRŠENA ŠKOLA                                                              | SPECIALISTIČKO DIPLOMSKO STRUČNI STUDU            |  |
|                                | SVOJSTVO U AKTIVNOSTI                                                               | GRAVLIA ZANINANJE U RADNOM GONOSU ILI SAMOSTALINO |  |
|                                | POLOŽAJ U ZAPOSLENUU                                                                | ZAPOSLENK                                         |  |
|                                | PREBNALIŠTE I ADRESA                                                                | UNSKA UUCA 4, EJELOVAR                            |  |
|                                | GDJE JE DUETE RODEND                                                                |                                                   |  |
|                                |                                                                                     | NULES : LER                                       |  |
|                                | κουκο με ομέσε υ 2ίνοτυ                                                             | 3                                                 |  |
|                                | KOLIKO JE DJECE ROĐENO U BRAKU                                                      | UKUPNO: 2NOROBENO: NRTVOROBENO:                   |  |
|                                | DUETE JE ROBENO                                                                     | IZVAN ZRAKA                                       |  |
|                                | DATUM SKLAPANJA BRAKA                                                               |                                                   |  |
|                                | MJESTO SKLAPANJA BRAKA                                                              | NUC II DRAVII                                     |  |
|                                | and the name                                                                        | ווווב ס טורווגס                                   |  |
|                                | Padeci o ocu                                                                        |                                                   |  |
|                                | Cua.                                                                                |                                                   |  |
|                                | INE                                                                                 |                                                   |  |
|                                | PREZIME                                                                             |                                                   |  |
|                                | DATUM ROBENJA                                                                       | 10.01.1980                                        |  |
|                                | MJESTO RODENJA                                                                      | ZAGRES                                            |  |
|                                | DR2AVLJANSTVD                                                                       | HRVATSKO                                          |  |
|                                |                                                                                     | Ovim polpisjom och räulem unesane codistite.      |  |
|                                |                                                                                     |                                                   |  |
|                                |                                                                                     | Poundat Progrédal dokumer Poundat                 |  |
|                                |                                                                                     |                                                   |  |

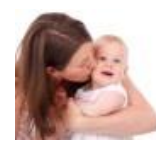

#### 16. Prelazi se na stranice AKD-a 'ePOTPIS'

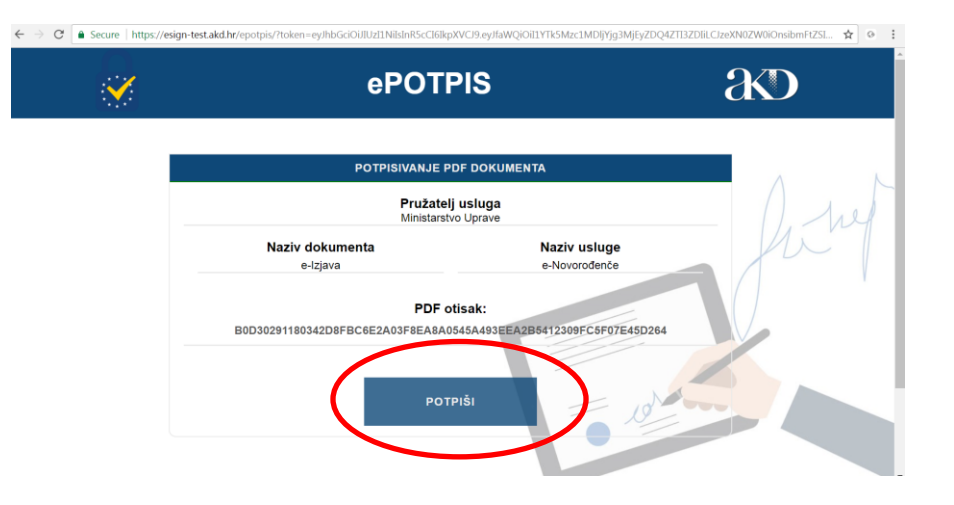

#### **Odabire eID**

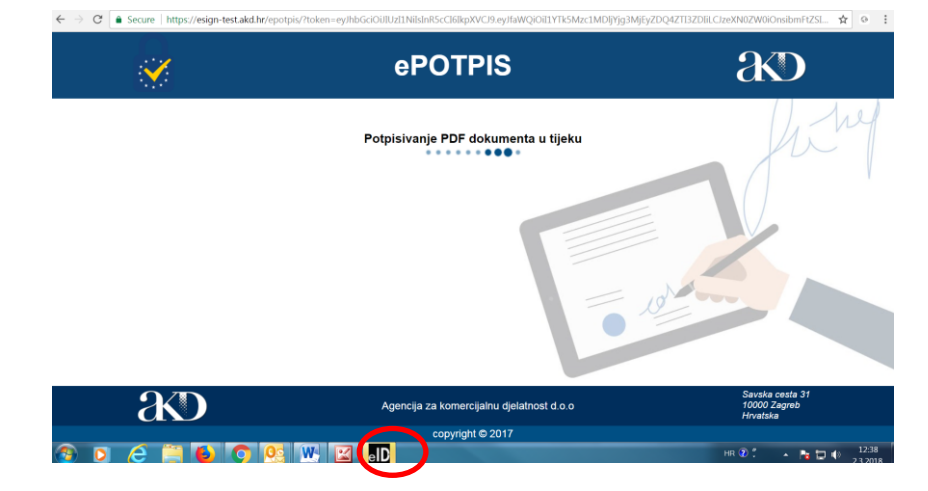

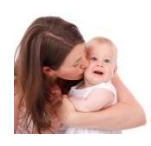

## 17. Majka odabire potpisni certifikat i upisuje potpisnu lozinku

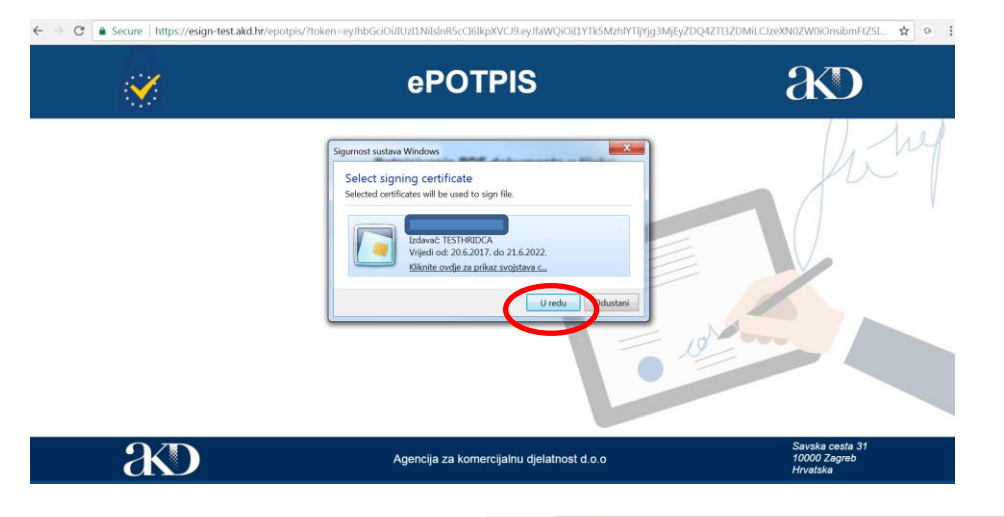

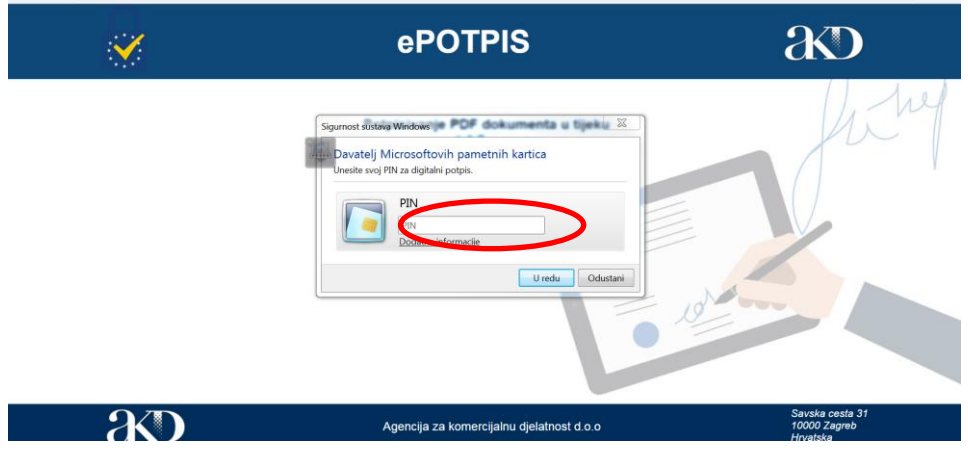

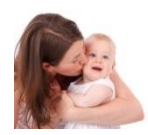

18. Majka preuzima potpisani dokument i obavještava oca, ako je upisan, da odradi svoj dio

prijave <u>u matičnom uredu ili putem Interneta</u>

|                                                                                                    | Poruke                                     |                                                  |                                           |                                                                                                  |                                                             |
|----------------------------------------------------------------------------------------------------|--------------------------------------------|--------------------------------------------------|-------------------------------------------|--------------------------------------------------------------------------------------------------|-------------------------------------------------------------|
|                                                                                                    | Ukoliko već niste, potnisani i             | lokument možete preuzeti pritiskom na gumb "     | Preuzmi potpisani dokument"               |                                                                                                  |                                                             |
|                                                                                                    | Molimo Vas da nakon potpis                 | vanja obavijestite oca, ukoliko je upisan, da pu | em sustava e-Građani ili u matičnom uredu | u obavi svoj dio prijave za upis djeteta.                                                        |                                                             |
|                                                                                                    |                                            |                                                  |                                           |                                                                                                  |                                                             |
|                                                                                                    | U redu                                     |                                                  |                                           |                                                                                                  |                                                             |
|                                                                                                    |                                            |                                                  |                                           |                                                                                                  |                                                             |
|                                                                                                    |                                            |                                                  |                                           |                                                                                                  |                                                             |
|                                                                                                    |                                            |                                                  |                                           |                                                                                                  |                                                             |
|                                                                                                    |                                            |                                                  |                                           |                                                                                                  |                                                             |
| -                                                                                                    | https://demo.apis-it.hr/eNovo              | odjence/secure/pregledPodataka.html              |                                           |                                                                                                  | Q 🕁 😳                                                       |
| dâni didavni portal                                                                                                    | 1                                          | , , , , , , , , , , , , , , , , , , , ,          |                                           |                                                                                                  |                                                             |
| Novorađenče                                                                                                    |                                            |                                                  |                                           |                                                                                                  |                                                             |
| Polici a regi Polici a con Operando                                                                                                    | rissianig inene debtis 👔 Pilinik i grenege |                                                  |                                           | Poruka<br>Ukolika večinale, problavi dokumeni možele prezeti pritakom na puno "Prezeni pr        | atolseni dokument".                                         |
| Teleco come                                                                                                    |                                            |                                                  |                                           | Moline Vas de nelicin potpalvarja cosv(estite cos, vicelito je udean, de putern suster<br>U esta | a e Gredeni II u mel from uredu obevi avoj dio prijeve se v |
| na priper reconstructions Inc.<br>Print Print |                                            |                                                  |                                           |                                                                                                  |                                                             |
| investor palgar \$2%.                                                                                                    |                                            | 22050                                            |                                           |                                                                                                  |                                                             |
| MASTE ROBIN                                                                                                    |                                            | SAAD ZASHAR                                      |                                           |                                                                                                  |                                                             |
| ouere le nocevo<br>exteruirre                                                                                                    |                                            | bionoseio<br>Historio                            |                                           |                                                                                                  |                                                             |
| 140010-10047                                                                                                    |                                            | HEIRTER                                          |                                           |                                                                                                  |                                                             |
| POTPORU (BPLATIT)                                                                                                    |                                            | SAIDSAUD<br>MARA, MIRADAVER                      |                                           |                                                                                                  |                                                             |
| PREELAUSTE DURTETA JE KOD                                                                                                    |                                            | 84.04                                            |                                           |                                                                                                  |                                                             |
| Paded a regid                                                                                                    |                                            |                                                  |                                           |                                                                                                  |                                                             |
| 08                                                                                                    |                                            |                                                  |                                           |                                                                                                  |                                                             |
| 116                                                                                                    |                                            |                                                  |                                           |                                                                                                  |                                                             |
| 0.4V0.4Cr0 PREIME                                                                                                    |                                            |                                                  |                                           |                                                                                                  |                                                             |
| BATUR ROBELLA                                                                                                    |                                            |                                                  |                                           |                                                                                                  |                                                             |
| DRIALWARVO                                                                                                    |                                            | HEATERS                                          |                                           |                                                                                                  |                                                             |
| NADDHAUNDS7                                                                                                    |                                            | NEWAYGA CONTRACTOR                               |                                           |                                                                                                  |                                                             |
| ZANDARU                                                                                                    |                                            | TERRORADI STRUDI SURADIO                         |                                           |                                                                                                  |                                                             |
| NAZVER ENTERNE ERDA                                                                                                    |                                            | SPECIALISTICS DISLOVES STRUCK STRUCK STUDY       |                                           |                                                                                                  |                                                             |
| POUDDary ZAPOBURNA                                                                                                    |                                            | LAPOSLEVIK                                       |                                           |                                                                                                  |                                                             |
| PREDICTED ADDRESS                                                                                                    |                                            | UNERA CUCH A, EXECUTAR<br>U BROWERU              |                                           |                                                                                                  |                                                             |
| KOUKD JE DJECE ROEEVO PORDENJEM                                                                                                    |                                            | 1903a - Mas                                      |                                           |                                                                                                  |                                                             |
| KOUKDUS DO SADA ROBENO DURCH<br>KOUKDUS DURCH U DIROTU                                                                                                    |                                            | UNUMIC 3 DYDROBENIC 3 VRPVDROBENIC 0<br>3        |                                           |                                                                                                  |                                                             |
| KOUKO JE DJECE ROBEVO U BRAKU                                                                                                    |                                            | UKUMIO ZVOROBENO VRIVOROBENO.                    |                                           |                                                                                                  |                                                             |
| OLETE LE RODEVO<br>DATUE BILATANA BRADA                                                                                                    |                                            | (Zran 28ard)                                     |                                           |                                                                                                  |                                                             |
| NUESTO SILAJANJA BRANA                                                                                                    |                                            |                                                  |                                           |                                                                                                  |                                                             |
| EAX NO REDU                                                                                                    |                                            |                                                  |                                           |                                                                                                  |                                                             |
| Pedeci e oca                                                                                                    |                                            |                                                  |                                           |                                                                                                  |                                                             |
|                                                                                                    |                                            |                                                  |                                           |                                                                                                  |                                                             |
| PREVIS                                                                                                    |                                            |                                                  |                                           |                                                                                                  |                                                             |
| DATUM ROBELLA                                                                                                    |                                            |                                                  |                                           |                                                                                                  |                                                             |
| 0.0370 #004/UA<br>0.027/Lav/87/0                                                                                                    |                                            | HEATERD                                          |                                           |                                                                                                  |                                                             |
|                                                                                                    |                                            |                                                  |                                           |                                                                                                  |                                                             |
|                                                                                                    |                                            |                                                  | in popular to an entry statement          |                                                                                                  |                                                             |
|                                                                                                    |                                            | 1                                                | of A Pearl piphari dokurent               |                                                                                                  |                                                             |
|                                                                                                    |                                            |                                                  |                                           |                                                                                                  |                                                             |
|                                                                                                    |                                            |                                                  |                                           |                                                                                                  |                                                             |
|                                                                                                    |                                            |                                                  |                                           |                                                                                                  |                                                             |
|                                                                                                    |                                            |                                                  |                                           |                                                                                                  |                                                             |
|                                                                                                    |                                            | Preuzmi potpisar                                 | ni dokument                               |                                                                                                  |                                                             |
|                                                                                                    |                                            |                                                  |                                           |                                                                                                  |                                                             |

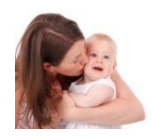

## 19. Izgled preuzetog potpisanog dokumenta

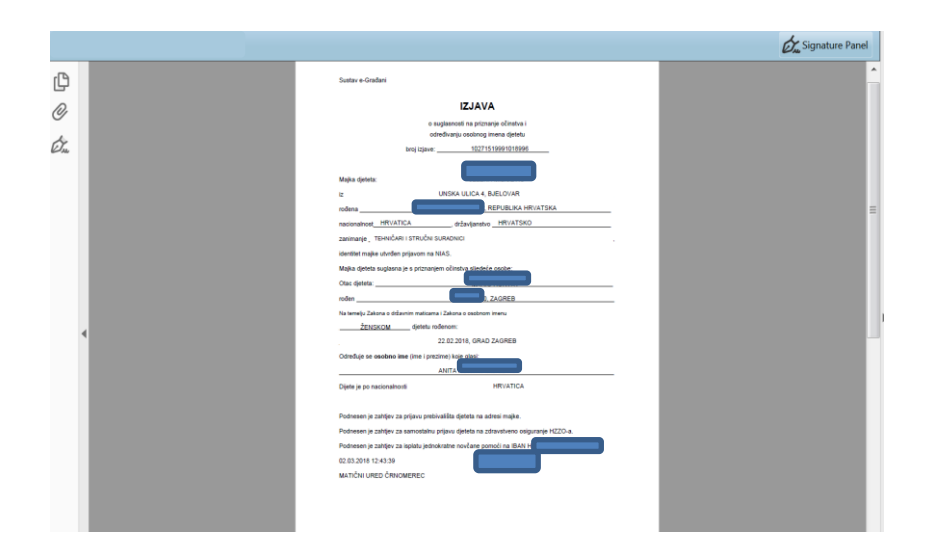

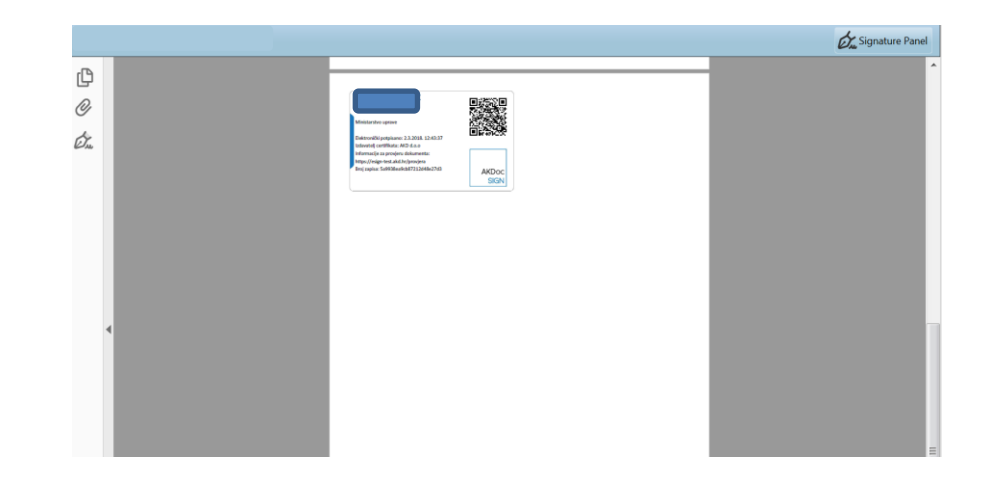

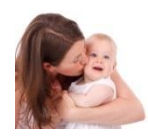

## 20. Majka se odjavi

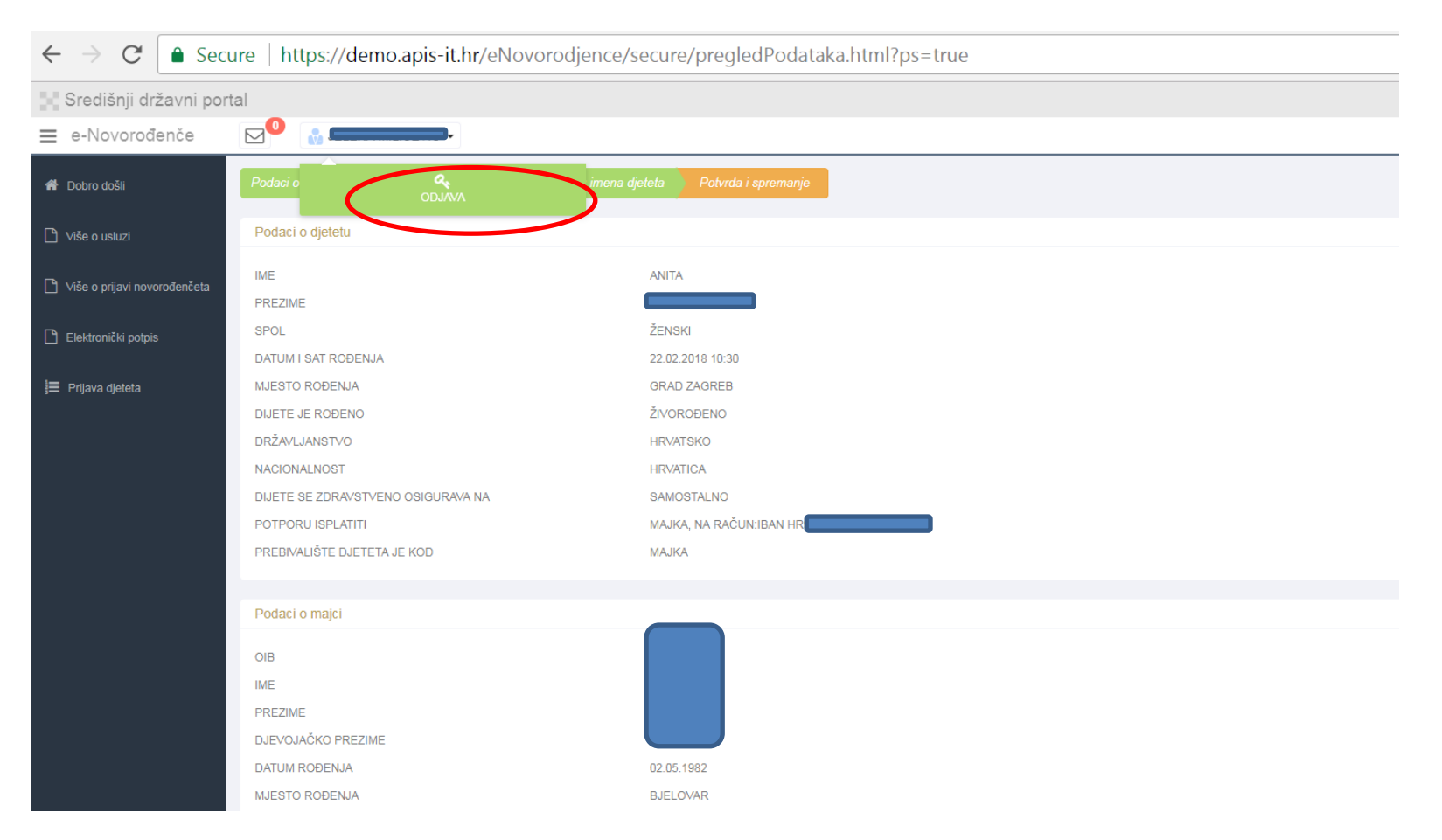

### Otac završava prijavu odlaskom u matični ured ili putem e-Građana/Interneta

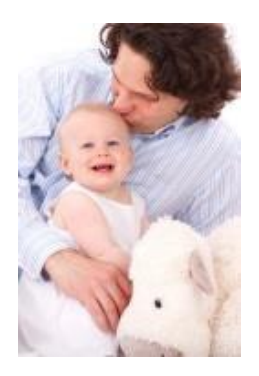

- 1. Prijavljuje se na sustav i ponavlja korake majke od 1.-7.
- 8. Odabire dijete za koje je narančasto označeno 'Potvrda otac'

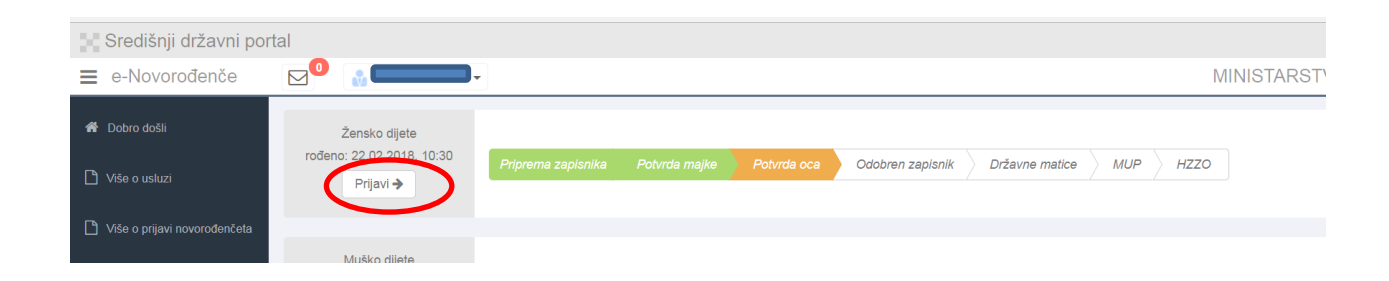

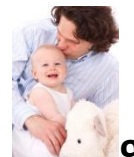

279. Otac popunjava podatke u bijelim poljima, siva polja su popunjena podacima iz službenih

### evidencija

| Središnji državni po         | rtal                                          |                                 |
|------------------------------|-----------------------------------------------|---------------------------------|
| e-Novorođenče                |                                               | MINISTARS                       |
| 希 Dobro došli                | Popunjavaju se samo bijela polja              |                                 |
|                              | Podaci o ocu                                  |                                 |
| Ď Više o usluzi              | OIB                                           |                                 |
| Više o prijavi novorođenčeta | IME 🚯                                         |                                 |
|                              | PREZIME 🔀                                     |                                 |
| Liektronički potpis          | DATUM ROĐENJA                                 |                                 |
| \Xi Prijava djeteta          | MJESTO ROĐENJA 🚯                              | ZAGREB                          |
|                              | DRŽAVLJANSTVO                                 | HRVATSKO                        |
|                              | NACIONALNOST ()                               | Odaberite                       |
|                              | PREBIVALIŠTE I ADRESA 🚯                       | ULICA TINA UJEVIĆA 5, ČEMERNICA |
|                              | Podaci potrebni Državnom zavodu za statistiku |                                 |
|                              | VJERA 🔁                                       | Odaberite                       |
|                              | ZANIMANJE 🚯                                   | Odaberite                       |
|                              | NAJVIŠA ZAVRŠENA ŠKOLA 🔁                      | Odaberite                       |
|                              | SVOJSTVO U AKTIVNOSTI 🔁                       | Odaberite                       |
|                              | POLOŽAJ U ZAPOSLENJU 🚯                        | Orași și înce                   |
|                              |                                               |                                 |
|                              |                                               | Povratak Odbij zapisnik Dalje   |
|                              |                                               |                                 |

Ukoliko smatrate da podaci iz službenih evidencija nisu ispravni, molimo obratiti se nadležnoj instituciji

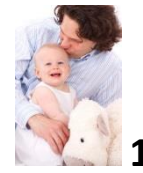

## 10. Otac popunjava svoje podatke u bijelim poljima

| Središnji državni por        | tal                                           |                                                                          |  |  |
|------------------------------|-----------------------------------------------|--------------------------------------------------------------------------|--|--|
| ■ e-Novorođenče              |                                               |                                                                          |  |  |
| 者 Dobro došli                | Popunjavaju se samo bijela polja              |                                                                          |  |  |
|                              | Podaci o ocu                                  |                                                                          |  |  |
| 🗋 Više o usluzi              | OIB 🚯                                         |                                                                          |  |  |
| Više o prijavi novorođenčeta | IME <b>0</b>                                  |                                                                          |  |  |
|                              | PREZIME <b>6</b>                              |                                                                          |  |  |
|                              | DATUM ROĐENJA 🚯                               |                                                                          |  |  |
| 📒 Prijava djeteta            | MJESTO ROĐENJA 🚯                              | ZAGREB                                                                   |  |  |
|                              | DRŽAVLJANSTVO 🚯                               | HRVATSKO                                                                 |  |  |
|                              | NACIONALNOST 🚯                                | HRVAT                                                                    |  |  |
|                              | PREBIVALIŠTE I ADRESA 🚯                       | ULICA TINA UJEVIĆA 5, ČEMERNICA                                          |  |  |
|                              | Podaci potrebni Državnom zavodu za statistiku |                                                                          |  |  |
|                              | VJERA 🚯                                       | KATOLIČKA                                                                |  |  |
|                              | ZANIMANJE 🖲                                   | ZNANSTVENICI, INŽENJERI I STRUČNJACI                                     |  |  |
|                              | NAJVIŠA ZAVRŠENA ŠKOLA 🔁                      | FAKULTETI, UMJETNIČKE AKADEMIJE, SVEUČ. STUDIJ, DIPL. SVEUČILIŠNI STUDIJ |  |  |
|                              | SVOJSTVO U AKTIVNOSTI 🕑                       | OBAVLJA ZANIMANJE U RADNOM ODNOSU ILI SAMOSTALNO                         |  |  |
|                              | POLOŽAJ U ZAPOSLENJU 🚯                        | ZAPOSLENIK                                                               |  |  |
|                              |                                               |                                                                          |  |  |
|                              |                                               | Povratak Odbij zapisnik Dalje                                            |  |  |

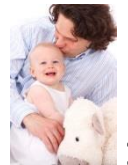

# 11. Otac može odbiti zapisnik majke, ukoliko se ne slaže s podacima koje je majka upisala

| Središnji državni portal                           |                                                  |                                                                                                    |                                                                          |       |  |
|----------------------------------------------------|--------------------------------------------------|----------------------------------------------------------------------------------------------------|--------------------------------------------------------------------------|-------|--|
| e-Novorođenče                                      |                                                  | Odbij zapisnik ×                                                                                                    |                                                                          | MINIS |  |
| l Dobro došli                                      | Popunjavaju se samo bijela polja<br>Podaci o ocu | Poštovani,<br>ako se ne slažete s nekim od podataka koji se nalaze u ovom zapisniku, a koje je unijela majka djeteta, zapisnik možete<br>odbiti i vratiti maici na doradu. |                                                                          |       |  |
| ) Više o usluzi                                    | OIB                                              | -<br>Ako neki od podataka nije ispravan, molimo da se zajedno s majkom djeteta javite u nadležni matični ured.                                                             |                                                                          |       |  |
| ) Više o prijavi novorođenčeta                     | IME <b>O</b>                                     | Ako ste sigurni da želite odbiti zapisnik molimo da odaberete razlog(e) odbijanja zapisnika.                                                                               |                                                                          |       |  |
|                                                    | PREZIME <b>0</b>                                 | INISAM OTAC DJETETA                                                                                                    |                                                                          |       |  |
| ) Elektronički potpis                              | DATUM ROĐENJA 🚯                                  |                                                                                                    |                                                                          |       |  |
| E Prijava djeteta                                  | MJESTO ROĐENJA 0                                 | Zatvori                                                                                                    |                                                                          |       |  |
| DRŽAVLJANSTVO 🔁                                    |                                                  |                                                                                                    | HRVATSKO                                                                 |       |  |
|                                                    | NACIONALNOST 🚯                                   |                                                                                                    | HRVAT                                                                    |       |  |
|                                                    | PREBIVALIŠTE I ADRESA 🚯                          |                                                                                                    | ULICA TINA UJEVIĆA 5, ČEMERNICA                                          |       |  |
|                                                    | Podaci potrebni Državnom zavodu za statistiku    |                                                                                                    |                                                                          |       |  |
| VJERA O<br>ZANIMANJE O<br>NAJVIŠA ZAVRŠENA ŠKOLA O |                                                  |                                                                                                    | KATOLIČKA                                                                |       |  |
|                                                    |                                                  |                                                                                                    | ZNANSTVENICI, INŽENJERI I STRUČNJACI                                     |       |  |
|                                                    |                                                  |                                                                                                    | FAKULTETI, UMJETNIČKE AKADEMIJE, SVEUČ. STUDIJ, DIPL. SVEUČILIŠNI STUDIJ |       |  |
|                                                    | SVOJSTVO U AKTIVNOSTI                            |                                                                                                    | OBAVLJA ZANIMANJE U RADNOM ODNOSU ILI SAMOSTALNO                         |       |  |
|                                                    | POLOŽAJ U ZAPOSLENJU                             |                                                                                                    | ZAPOSLENIK                                                               |       |  |
|                                                    |                                                  |                                                                                                    |                                                                          |       |  |
|                                                    |                                                  |                                                                                                    | Povratak Odbij zapisnik Dalje                                            |       |  |

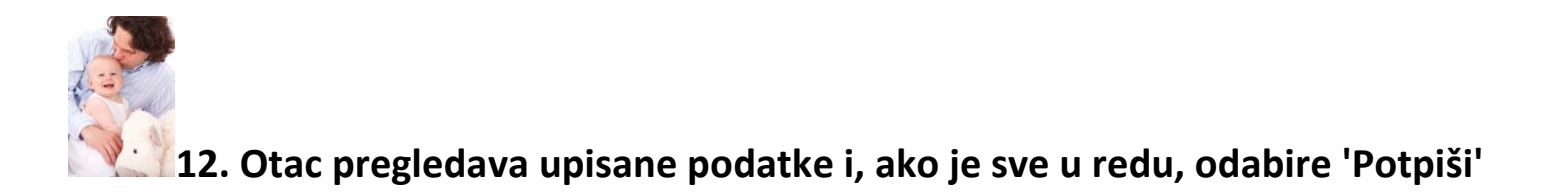

| Središnji državni por                                    | rtal                                                                                                    |                                                                           | e - Građani                                                                                                    |
|----------------------------------------------------------|----------------------------------------------------------------------------------------------------|---------------------------------------------------------------------------|----------------------------------------------------------------------------------------------------|
| e-Novorođenče                                            |                                                                                                    |                                                                           | MINISTARSTVO UPRAVE                                                                                                    |
| <ul> <li>♣ Dobro došli</li> <li>Niše o usluzi</li> </ul> | IME<br>PREZIME<br>SPOL<br>DATUM I SAT ROĐENJA                                                                                | ANTA<br>ZENSKO<br>22.02.2015 10:30                                        | Poruke<br>Na ovom ekranu možete pregledati dokument i potpisati ga ukoliko se slažete s navedenim podacima.<br><b>U rodu</b> |
| Više o prijavi novorođenčeta                             | MJESTO ROĐENJA<br>DIJETE JE ROĐENO                                                                                           | GRAD ZAGREB<br>ŽIVOROĐENO                                                 |                                                                                                    |
| Elektronički potpis                                      | DRŽAVLIANSTVO<br>NACIONALNOST                                                                                                | HRIATSKO<br>HRIATICA                                                      |                                                                                                    |
| i⊟ Prijava djeteta                                       | DUETE SE ZORAVSTVENO OSIGURAJA NA<br>POTPORU ISPLATITI<br>PREBIVALIŠTE DJETETA JE KOO                                        | SAMOSTANO<br>Marka, na računijan he                                       |                                                                                                    |
|                                                          | Podaci o majci                                                                                                    |                                                                           |                                                                                                    |
|                                                          | OIB<br>IME<br>PREZIME<br>DATUM ROBENJA<br>MUESTO ROBENJA<br>DRŽAVLJAVISTVO                                                   | BJELOVAR<br>HRVATSKO                                                      |                                                                                                    |
|                                                          | Podaci o ocu                                                                                                    |                                                                           |                                                                                                    |
|                                                          | OIB<br>IME<br>PREZIME<br>DATUM ROBENJA<br>DIESTOR ODENJA<br>DIEŽANLJANSTVO<br>NACIONALNOST<br>VLERA<br>PREBINALIŠTE I ADREBA | ZAGREB<br>HRWISKO<br>HRWI<br>KATOLIČKA<br>ULICA TINA UJEVIČA 6. ČEMERNICA |                                                                                                    |
|                                                          | Izjava o priznanju očinstva                                                                                                  |                                                                           |                                                                                                    |
|                                                          | Priznajem da sam otac djeteta.                                                                                               |                                                                           |                                                                                                    |
|                                                          |                                                                                                    | Ovim potpisom potvrðujem unesene podetke.                                 |                                                                                                    |
| <b>7.1</b> (1)                                           |                                                                                                    | Porstak Pedelei dokument Odbi zaciont Potali                              | 0.000 g                                                                                                    |

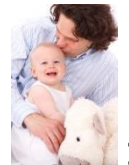

13. Otac je pokrenuo proceduru potpisivanja te slijedi korake 16. i 17. majke.

| Središnji državni por          | tal                                                                                                    |                                                                    |                                                                                              |                                                                                 |
|--------------------------------|----------------------------------------------------------------------------------------------------|--------------------------------------------------------------------|----------------------------------------------------------------------------------------------|---------------------------------------------------------------------------------|
| e-Novorođenče                  |                                                                                                    | Učitavanje                                                         |                                                                                              |                                                                                 |
| 🖀 Dobro došli                  | PREZME<br>SPOL                                                                                                    | EV ZENSKI                                                          |                                                                                              | Poruke<br>Na ovom ekranu možete pregledati dokument i potpisati ga ukoliko se s |
| 🗅 Više o usluzi                | DATUM I SAT ROBENJA<br>MJESTO ROĐENJA                                                                                    | 22.02.2018 10:30<br>GRAD ZAGREB                                    | Učitavanje                                                                                   | Uredu                                                                           |
| 🗅 Više o prijavi novorođenčeta | DIJETE JE ROĐENO<br>DRŽAVLJANSTVO                                                                                        | ŽIVOROĐENO<br>HRVATSKO                                             |                                                                                              |                                                                                 |
| Elektronički potpis            | NACIONALNOST<br>DIJETE SE ZDRAVSTVENO OSIGURAVA NA                                                                       | HRVATICA<br>SAMOSTALNO                                             |                                                                                              |                                                                                 |
| j≣ Prijava djeteta             | POTPORU ISPLATITI<br>PREBIVALIŠTE DJETETA JE KOD                                                                         | MAJKA, NA RAČUNJBAN HRØ                                            |                                                                                              |                                                                                 |
|                                | Podaci o majci                                                                                                    |                                                                    |                                                                                              |                                                                                 |
|                                | OIB<br>IME<br>PREZME<br>DUEVOJAČKO PREZIME<br>DATUM ROBENJA<br>MJESTO ROBENJA<br>DRŽAKLJAHSTVO                           | RECORR<br>HFWATSKO                                                 |                                                                                              |                                                                                 |
|                                | Podaci o ocu                                                                                                    |                                                                    |                                                                                              |                                                                                 |
|                                | OIB<br>IME<br>PREZME<br>DATUM ROBENJA<br>MUESTO RODENJA<br>DIZALJUNETTO<br>NACIONALNOST<br>VZERA<br>PREBNALIŠTE I ADREBA | HIGHTERCO<br>HIGHT<br>KATOLIČKA<br>ULICA TINA UJEVIČA 5. ČEMERNICA |                                                                                              |                                                                                 |
|                                | Izjava o priznanju očinstva                                                                                              |                                                                    |                                                                                              |                                                                                 |
|                                | Priznejem de sem otac djeleta.                                                                                           |                                                                    |                                                                                              |                                                                                 |
|                                |                                                                                                    |                                                                    | Ovim potpisom potvrđujem unesene podatke. Povratak Pregledaj dokument Odbij zapisnik Potpiši |                                                                                 |

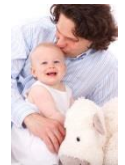

# 14. Izgled preuzetog potpisanog dokumenta

| Sustav e-Građani<br>IZJAVA<br>o priznanju odinstva i određivanju<br>osobnog imena djetetu<br>broj izjave: 10271519991018996                                                                                                    | Podnesen je zahljev za prijavu prebivališta djeleta na adresi majke.<br>Podnesen je zahljev za samostalnu prijavu djeleta na zdravstveno osiguranje HZZO-a.<br>Podnesen je zahljev za isplatu jednokratne novčane pomoci na IBAN H<br>06.03.2016 13.55:05<br>MATIČNI URED ČRNOMEREC | Miciaanton ujeree<br>Extensitio jograme<br>Extensitio jograme<br>Extensitio jograme<br>Hormanija za propriod diskumente:<br>Hormanija za propriod diskumente:<br>Hormanija za propri diskumente:<br>Hormanija za propriod diskumente:<br>Hormanija |
|----------------------------------------------------------------------------------------------------|----------------------------------------------------------------------------------------------------|----------------------------------------------------------------------------------------------------|
| Pranarje očinska je nespozivo.  Otac ojeleta: IzULICA TINA UJEVICA S, ČEMERNICA  rođen nacionalnostHRVAT državljanstvo _HRVATSKO zanimarije _ ZVAVSTVENICI, INŽENJERI I STRUČNJACI identitet oca učurđen prijavom na NIAS, dalje šijedeću: |                                                                                                    |                                                                                                    |
| IZJAVU       Priznajem da sam otac 2ENSKOG gleteta kojeg je rodila:       Majka djeteta:                                                                                                    |                                                                                                    |                                                                                                    |
| 22.02.2018, GRAD ZAGREB<br>Određuje se osobno ime (ime i prezime) koje grasi:<br>ANTA<br>Dijele je po nadonalnosti                                                                                                    |                                                                                                    |                                                                                                    |

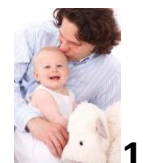

15. Otac se odjavi – vidi se narančasto označeno 'Proslijeđen zapisnik' i odjavljuje se (korak 20. Majke)

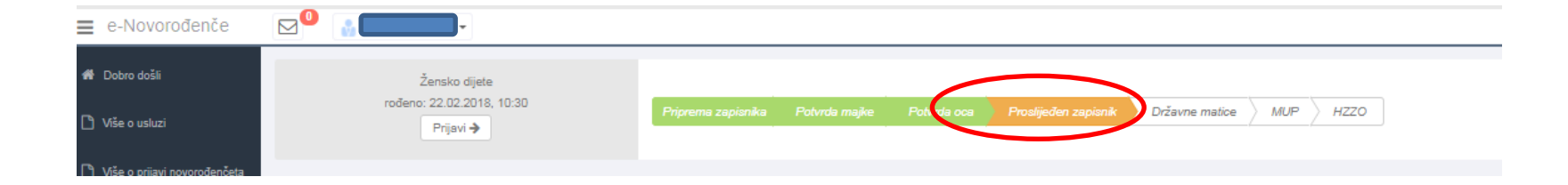

## Matični ured

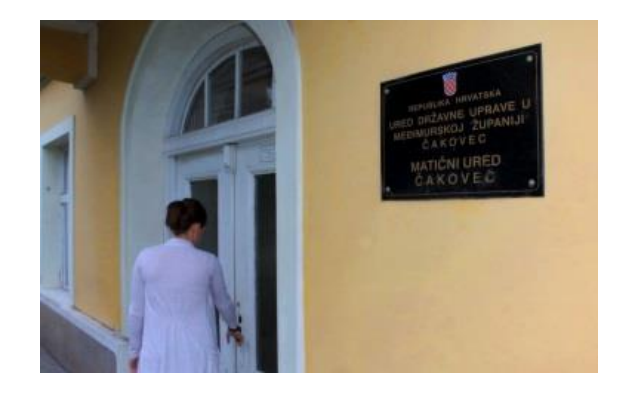

Dalje preuzima matični ured. Matičar provjerava je li ime prikladno te e-Izjave i odobrava upis u roku od 2 radna dana.

Ukoliko nešto nije u redu, odbija upis uz obrazloženje razloga koje roditelji prime u aplikaciji kao obavijest.

Tada roditelji ponove proceduru tako da isprave samo onaj podatak koji nije bio u redu. Svi podaci ostaju zapisani u sustavu.

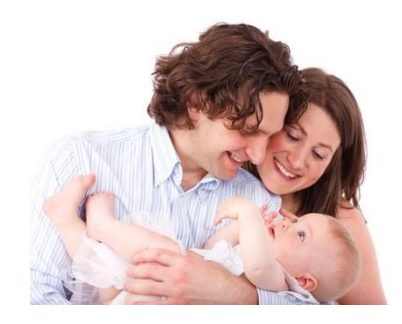

## Kako znate da ste uspješno ispunili prijavu?

Nakon što roditelji potpišu dokument, matičar mora pregledati prijavu te je odobriti u roku od 2 radna dana.

Roditelji će putem osobnog korisničkog pretinca (OKP) dobiti:

- elektronički zapis iz matice rođenih za dijete (odmah po odobrenju upisa)
- elektronički zapis iz evidencije državljanstva za dijete (odmah po odobrenju upisa)
- uvjerenje o prebivalištu za dijete (odmah po odobrenju upisa)
- potvrdu o prijavi na zdravstveno osiguranje (u roku od 5 dana) i poveznicu na tiskanicu prijave (Tiskanica T2)
- potvrdu o odobrenom/odbijenom zahtjevu za isplatu jednokratne novčane potpore za novorođeno dijete (u roku od tjedan dana).

HZZO će, nakon uspješne prijave na obvezno zdravstveno osiguranje, u roku od 15 dana dostaviti:

• zdravstvenu iskaznicu djeteta na adresu prijave prebivališta djeteta

HZZO će, nakon odobrenog zahtjeva za isplatu jednokratne novčane potpore za novorođeno dijete, u roku od najviše 45 dana izvršiti:

• isplatu jednokratne novčane potpore za novorođeno dijete.

## Što još morate/možete napraviti?

- 1. Upisati poreznu olakšicu: <u>https://e-porezna.porezna-uprava.hr</u> i odberete: 'Podnesi zahtjev' i 'Izdavanje PK'
- 2. Ukoliko ostvarujete pravo na doplatak za djecu, obratiti se HZMO
- 3. Ukoliko jedinica lokalne (regionalne) samouprave daje potporu za novorođenu djecu, obratiti se njima.